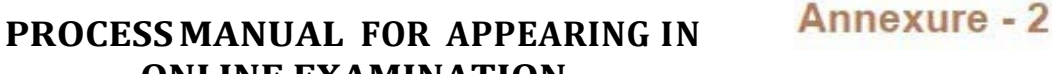

## **ONLINE EXAMINATION**

- STEP-01 : Open GOOGLE CHROME Browser in your Mobile, Laptop, Desktop, Tab (Ensure that minimum Ver. of Google Chrome should be Ver. 84 Onwards)
- STEP-02 : Type the url www.onlineexammica.in or onlineexammica.in in the browser. You will get the following screen.

| Online As<br>& Exan                           | ssessment<br>nination                     | <b>C</b> |  |
|-----------------------------------------------|-------------------------------------------|----------|--|
| Seie                                          | ct Language : English ♥<br>andidate Login |          |  |
| User Name                                     | Password<br>ot a robot                    | 0        |  |
| I accept Terms of Remember Me Forgot Password | Use and Privacy Policy of the we          | ebsite.  |  |
|                                               |                                           |          |  |

STEP-03 : Enter your Application No. in the User Name and Password (your date of birth as mentioned in annexure 1). Click on the box as displayed before I'm not a robot. Click on the desired images as asked for in Captcha Screen. Click on the box as displayed before I accept Terms of Use and Privacy Policy Of the website and Click on the LOGIN button.

Note : If you do not follow any one of the above steps you won't be able to Click on the LOGIN button.

| & Ex                                               | amination                           |          |  |  |
|----------------------------------------------------|-------------------------------------|----------|--|--|
|                                                    | Select Language : English 💙         |          |  |  |
|                                                    | Candidate Login                     |          |  |  |
| 007                                                |                                     | 0        |  |  |
| ~                                                  | I'm not a robot                     | iA<br>ma |  |  |
| <ul> <li>I accept Ter</li> <li>Remember</li> </ul> | ms of Use and Privacy Policy of the | website. |  |  |
| Forgot Passwor                                     | d                                   |          |  |  |

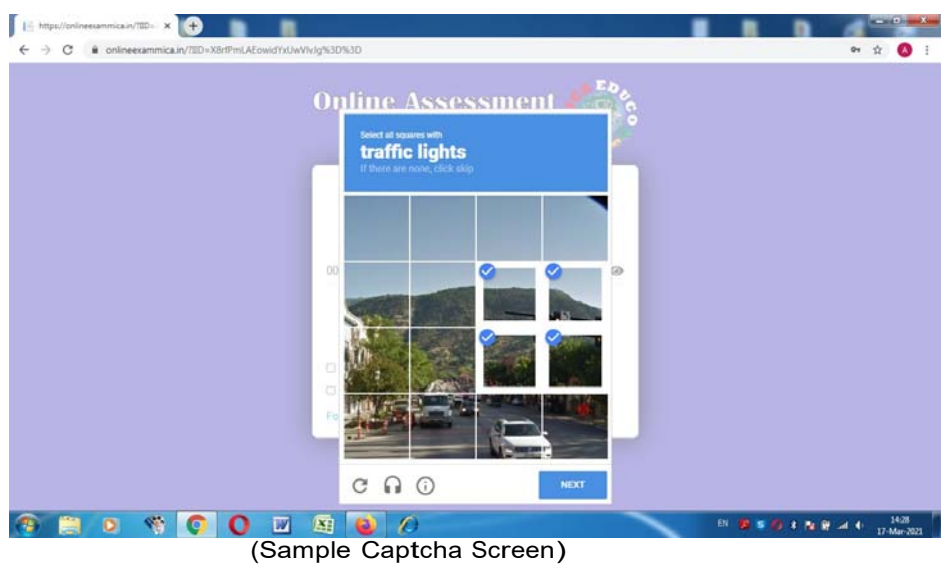

STEP-04

2

After LOGIN into your account you will have the list of examinations that you have appeared, missed, and the latest scheduled exam will appear first. Each exam types will have different color codes.

In the scheduled exam box, click on the Proceed button to appear in the Online Exam.

| & Examination                                   | <b>"</b>                     |             |        |   |
|-------------------------------------------------|------------------------------|-------------|--------|---|
| All Yet To Start                                | 0 Resume 220Completed        | 120 Expired | Search | ٩ |
| am_annual_english_dx_08mar                      | EXAM_ANNUAL_ENGLISH_XI_18MAR |             |        |   |
| art: Mar 17 2021 1:00PM                         | Start: Mar 17 2021 11:00AM   |             |        |   |
| me Zone : India Standard Time                   | No Of Questions: 54          |             |        |   |
| o Of Questions: 31<br>est Duration: 150 Minutes | Test Duration: 130 Minutes   |             |        |   |
| me Remaining: 65 m: 50 s                        |                              |             |        |   |
| Proceed                                         | Completed                    |             |        |   |

STEP-05

2

After clicking on the Proceed button you will get the screen as below. Click on the Confirm button to proceed further.

| I CandidateAssessments     ×       ←     →     C       ●     O     enlineexammica.in/CandidateAssessments/CandidateAssessments/Candid | didateAssessments?dcid=Init                                                               | 아 ☆ <b>()</b> :                   |
|----------------------------------------------------------------------------------------------------|-------------------------------------------------------------------------------------------|-----------------------------------|
|                                                                                                    | Candidate Confirmation X                                                                  |                                   |
| 🐨 Ali 🚺 Yet To Start 👘 Resul                                                                                                    | Exam Name : EXAM_ANNUAL_ENGLISH_IX_OBMAR<br>Roll No : 007<br>Candidate Name : JVM Teacher | Seen 9                            |
| Start: May 17 2021 LOOPM Start: May                                                                                                    | I Agree                                                                                   |                                   |
| Expired: Mar 17 2021 2:10PM Expired<br>Time Zone : India Standard Time No Of Q<br>No Of Question: 31 Test Due<br>Test Duration: 150 Minutes<br>The Duration: 150 Minutes                                                                                                    | Confirm                                                                                   |                                   |
| O Present                                                                                                    |                                                                                           |                                   |
|                                                                                                    |                                                                                           |                                   |
|                                                                                                    |                                                                                           | CA 1 5 6 1 1 12 all 1 17-Mar-2021 |

STEP-06 : After clicking on the Confirm button you will get the screen as given below. Read the instructions as given on the screen and then click on the Check Box as displayed before I have read and understood the instructions and then click on the I am ready to begin button.

| EXAM ANNUAL ENGLISH IX ORMAR Instructions                                   |  | 3 |  |
|-----------------------------------------------------------------------------|--|---|--|
| Instructions                                                                |  |   |  |
| <ul> <li>Welcome to Online Exam for EXAM_ANNUAL_ENGLISH_IX_08MAR</li> </ul> |  |   |  |
| Exam has Total 31 Questions                                                 |  |   |  |
| Total Time for Exam is 150 Minutes                                          |  |   |  |
| Negative Marking Exam : No                                                  |  |   |  |
| Best of Luck for your Exam                                                  |  |   |  |
| I have read and understood the instructions.                                |  |   |  |
| I am ready to begin                                                         |  |   |  |

## 🕐 🏥 🖸 🗌 🔕 🚺 🔯 🔕 🖉 🖉 👘 🛤 🕸 🖉

STEP-07 : Now the questions will appear on the screen. The right side of your screen displays the number of questions for the particular exam. The current question will be highlighted with Red color. If the question is MCQ based then the question will be displayed with four options. Click on the option which you think will be the right answer and click on Save & Next button to save the answer of the question and move on to the next question.

## You should not click on SUBMIT TEST button before you answer all the question. Once you click on submit test button you cannot continue your examination further.

| G      Onlineexammica.in/cxam/candidatecxam  Name : EXAM_ANNUAL_ENGLISH_IX_08MAR |            |             | 0    | 0.46.4    | 3       | ¥     |     |
|----------------------------------------------------------------------------------|------------|-------------|------|-----------|---------|-------|-----|
|                                                                                  |            |             |      |           |         |       |     |
| Question 1                                                                       |            | (Marks : 2) |      |           |         |       |     |
|                                                                                  |            |             |      |           | .IVM    |       |     |
| Vote click on Question to enlarge)                                               |            |             |      | ( proving |         |       |     |
| What did the Guru and his disciple find in the grocery shop in the story "In the |            |             | 2    | 3         | 4       | 5     |     |
| Many beautiful things                                                            |            |             | 0    | 12        | 13      | 9     |     |
| ) Same price for all the things                                                  |            |             | 16   | 17        | 18      | 19    |     |
| ) A duddu                                                                        |            |             | 21   | 22        | 23      | 24    | Ì   |
|                                                                                  |            |             | 26   | 27        | 28      | 29    |     |
| A                                                                                |            |             |      |           | 31      |       |     |
| 8                                                                                |            |             |      |           |         |       |     |
| c                                                                                |            |             |      |           |         |       |     |
| D                                                                                |            |             |      |           |         |       |     |
|                                                                                  |            |             |      | Overa     | all Sur | nmar  | y   |
|                                                                                  |            |             | A    | ttempt    | ed      |       |     |
|                                                                                  | Deview     |             | 30 N | at Atte   | mpted   | ł     |     |
| Previous Save & Next                                                             | C. No PROT |             | 0 A  | ttempt    | ed An   | d Rev | vie |
|                                                                                  |            |             | 0 N  | ot Atte   | mpter   | i And | 1R/ |

STEP-08 : You can submit your examination at any point of time before the scheduled exam end timing. Before submitting your exam it is recommended to check if all the Questions have been answered by you. The question number that have been answered by you will get highlighted by Green colour.

To submit your exam move on to the last question and click on the Submit Test button. It will ask for your confirmation for submission of your exam. If you really want to submit your exam click of the Yes button else click on the No button to continue with your exam.

| Test Name · EXAM_ANNUAL_ENGUSH_IX_08MAR                                       |                                            |                             | 0:34:14        |                            |                      |            |      |
|-------------------------------------------------------------------------------|--------------------------------------------|-----------------------------|----------------|----------------------------|----------------------|------------|------|
| Question 31 .                                                                 | (Marks : 5)                                |                             |                |                            |                      |            |      |
| (Note click on Question to enlarge)<br>Answer the guestion in 30 to 40 words: | Test Summary ×                             |                             | 0              | 2                          | 3                    | 4          | 5    |
| How do we know that Lushkoff had no pr                                        | Attempted                                  |                             | 6              | 7                          | 8                    | 9          | 10   |
| wood?                                                                         | 29 Not Attempted                           |                             | 11             | 12                         | 13                   | 14         | 15   |
| speech start                                                                  | Attempted And Review                       |                             | 16             | 17                         | 18                   | 19         | 20   |
| Font • Formatting • Font size • B I U A I                                     | Not Attempted And Review                   |                             | 26             | 2                          | 28                   | 29         | 30   |
|                                                                               | Are you sure you want to submit your test? |                             |                |                            |                      |            |      |
|                                                                               |                                            | CHARLENCE DAVID DAVID DAVID |                | over                       | at Sur               | amary      | r    |
| Previous Save & Next                                                          |                                            | Submit Test                 | 29 No<br>0 Att | iempti<br>ot Atte<br>tempt | ed<br>mptec<br>ed An | i<br>d Rev | view |

STEP-09

÷

ſ

After submitting your examination you will get the screen as given below. Here you can see the brief status about the examination (No. of questions attempted by you, No. of questions unattempted by you, No. of questions attempted and reviewed before submission, No. of questions unattempted and reviewed).

Click on the Continue button to move next.

| Charlo Completectario |                           |         |                          | × • : |  |
|-----------------------|---------------------------|---------|--------------------------|-------|--|
|                       | Online Azzes<br>& Examine | sment 箯 | l.                       |       |  |
|                       | Test S                    | ummary  |                          |       |  |
|                       | Than                      | k You   |                          |       |  |
| <br>•                 | Attempted                 | 29      | Not Attempted            |       |  |
|                       | Attempted And Review      | •       | Not Attempted And Review |       |  |
|                       | Con                       | tinoe   |                          |       |  |

🚱 🚞 🖸 🥎 💽 🚺 📓 🙆 🖉 🔗 🔗 🔛 🛤 4 1330

## STEP-10

.

1

Now the status of the examination which you have appeared will be converted to Completed and you won't be able to reappear for the examination again.

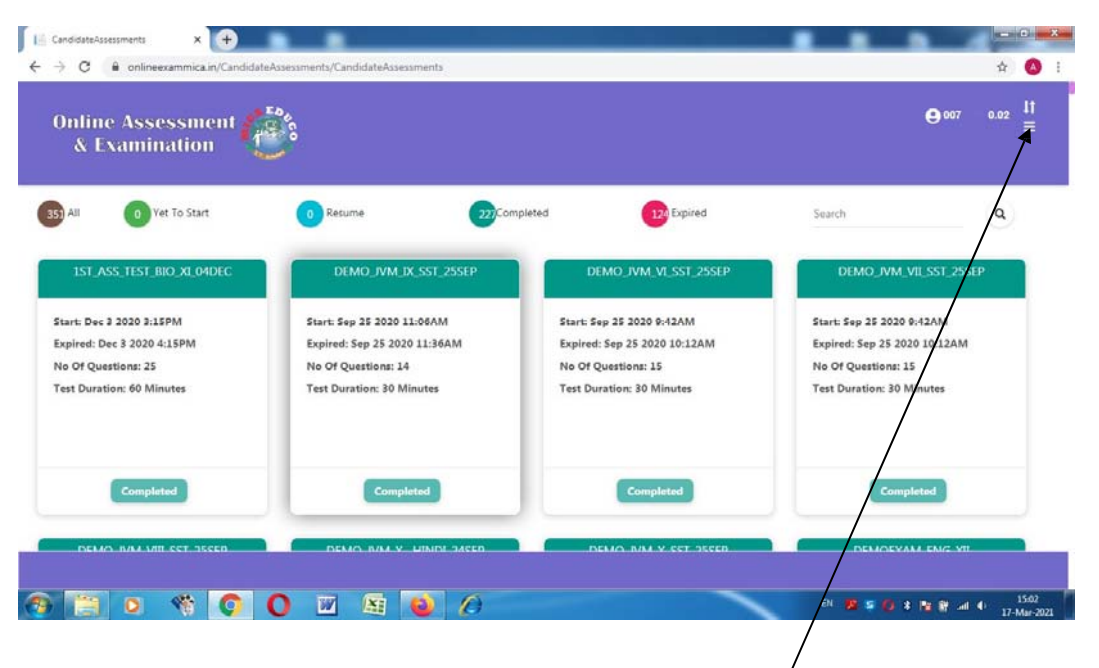

Now logout from your dashboard. (To logout Click <sup>/</sup> here and select the Option Logout)